### توضيح كلى

منظور از نوبت دهی ارائه نوبت به بیماران بر اساس زمان های حضور پزشکان در بیمارستان و یا درمانگاه می باشد.در برنامه نوبت دهی و در صفحه اصلی برنامه شما می توانید با توجه به اطلاعاتی که از قبل در رابطه با زمان حضور پزشک تعریف نموده اید در یک لیست ، نوبت های رزرو شده برای آن پزشک را مشاهده نمایید . شما می توانید زمان حضور پزشک را در بازه زمانی دلخواه برای هر درمانگاه تعیین کرده و سپس تعداد نوبت های پیش فرض برای پزشک را تعیین نمایید و بر اساس آن برای بیماران نوبت رزرو نمایید. همچنین می توانید زمان ورود و خروج پزشک را مشخص نموده و از وضعیت حضور پزشک در درمانگاه مطلع شوید. شما در هر لحظه

توجه داشته باشید که مسئول سیستم در ابتدا باید دسترسی لازم به در مانگاه ها را برای نوبت دهی به واحد شما داده باشد (برای این منظور به راهنمای استفاده از برنامه تعاریف خدمات مراجعه نمایید.) و یا در قسمت پیکربندی آیتم دسترسی به همه در مانگاه ها را برای شما تنظیم نموده باشد. با ورود به برنامه صفحه زیر نمایش داده می شود. در این صفحه با توجه به زمان حضور پزشک که قبلا در برنامه پزشکان تعریف نموده اید میتوان نوبت های داده شده به پزشک و یا در مانگاه بخصوصی را مشاهده نمایید. با کلیک روی نام هر در مانگاه نوبت های خالی و اشغال را می توان مشاهده نمود. همچنین از وضعیت صف موجود در در مانگاه نیز میتوانید مطلع شوید.

توجه داشته باشید نوبت های تعریف شده بر ای هر پزشک را میتوان به سه دسته نوبت های خاص ، نوبت های عادی و نوبت های اضافه تقسیم نمود. نوبت های عادی نیز خود به سه دسته سپاه ، طرف قراداد و عادی تقسیم می شود.

|              |            | 71                                 |                               | ، » تمام برنامه ها | 🖈 انتقال بيماران | ورود و خروج پزشک   | بست انتظار 🕒 | چاپ • <u> </u> ل | 📩 برنامه پزشکان 🖷    | 关 نوبت دهی هوشمند 🎽  |                   |
|--------------|------------|------------------------------------|-------------------------------|--------------------|------------------|--------------------|--------------|------------------|----------------------|----------------------|-------------------|
| جسنجو Q      | 43         | ~                                  |                               | درمانگاه: •        |                  |                    |              | 計 1397/          | تا تاريخ : 09/28     | از تاریخ: 1397/09/28 | مشخصات بيمار      |
| مايش جزئيات  | V          | ~                                  |                               | بزشک: •            | ر 🗹 شب           | 🗹 صبح 🗹 عص         |              |                  | [                    | جنسیت:همگی ~         |                   |
|              | گروه خدمات | بخش                                | یزشک                          | اشغال              | خالى             | تا ساعت            | ازساعت       | تعداد            | روز                  | تاريخ                | سوابق مراجعه      |
|              | -          | CCU                                | - بیمارستان<br>مار            | •                  | ۲.               | T+:++              | •A: • •      | ۲.               | جهارشنبه             | 179V/-9/7A           |                   |
|              |            | ارفایسخاه - بارانی<br>اعصاب و روان | - بیمارستان<br>آذربیگ - مسعود | 9                  | 07               | )/:                | -7.:         | 55               | چهارستیه<br>جمارشتیه | 119V/-9/10           |                   |
|              | -          | درمانگاه عمومی افشار               | تست میزگار - تست              | ٣                  | 1                | 17:7-              | 11:50        | ۲                | چهارشنبه             | 💑 ۲۲/۹۰/۷۹۳۱         | خدمات بيمار       |
|              |            |                                    |                               |                    |                  |                    |              |                  |                      |                      |                   |
| <b>*</b>     | T T        | ।* ।<br>मिन्द्र मिन्द्र            | <b>*</b>                      | <b>*</b>           | × 岸              | ۸ <mark>الم</mark> |              | <b>*</b><br>٩    | <b>1</b>             | <b>*</b> 11          | معرفينامه         |
| 1.           | L*         |                                    |                               | *                  | *                | <b>1</b>           | W.           | k .              |                      |                      |                   |
| 141          | 141        |                                    | Per V                         | 141                |                  | PP PP              | PH<br>PH     | 1.               |                      |                      | 8                 |
|              |            |                                    |                               |                    |                  |                    |              |                  |                      |                      | تغييرات انجام شده |
|              |            |                                    |                               |                    |                  |                    |              |                  |                      |                      |                   |
|              |            |                                    |                               |                    |                  |                    |              |                  |                      |                      | 200               |
|              |            |                                    |                               |                    |                  |                    |              |                  |                      |                      | وضعيت تختها       |
|              |            |                                    |                               |                    |                  |                    |              |                  |                      |                      | -                 |
|              |            |                                    |                               |                    |                  |                    |              |                  |                      |                      |                   |
|              |            |                                    |                               |                    |                  |                    |              |                  |                      |                      | اطلاعات ترياژ     |
|              |            |                                    |                               |                    |                  |                    |              |                  |                      |                      | -0                |
|              |            |                                    | 1 mart                        | جزئيات             |                  |                    |              |                  |                      | and a t              | <u>U</u>          |
| مسخصات بيمار |            | دىرسى رمان پدىرسى توپت             | کروہ خدمات کدر                |                    | سعصان بيمار      | 6                  |              | ویت صف الویت     | دديديرس              | دروه حدمات           | اطلاعات تكميلى    |
|              |            |                                    |                               | •                  |                  |                    |              |                  |                      |                      | atamba            |
|              |            |                                    |                               |                    |                  |                    |              |                  |                      |                      | 27                |
|              |            |                                    |                               | _                  | -                |                    |              |                  |                      |                      | نوبت دهی          |
|              |            |                                    |                               |                    |                  |                    |              |                  |                      |                      |                   |
| 1            |            |                                    | _                             | -7                 | 1                |                    |              |                  |                      |                      |                   |
|              |            |                                    |                               | 1                  |                  |                    |              |                  |                      | ,                    |                   |

۱

نگاه: CCU تاریخ: ۱۳۹۷/۰۹/۲۸ پزشک: - بیمارستان پذیرش: • خالی: ۲۰ اتاق: • ورود: ۰۰:۰۰ خروج: ۰۰:۰۰

نوبت های خاص را تنها کاربر ارشد نوبت دهی میتواند برای بیماران ارائه دهد. کاربران نوبت دهی به نوبت های عادی دسترسی دارند و کاربران پذیرش نوبت دهی به نوبت های عادی و نوبت های اضافه دسترسی دارند.

ی تنظیمات مربوط به این دسترسی ها ، در برنامه سطوح دسترسی قابل تنظیم می باشد. در ادامه به توضیحات بیشتر در مورد نحوه کار با برنامه می پردازیم .

تعريف برنامه بزشك

شود.

با انتخاب آيتم برنامه پزشک 💾 برنامه پزشکان در صفحه اصلی می توان برنامه حضور پزشک را

| ~          |                     | مانگاہ: •<br>شک: • | נן.   |      | in (1997) | 1397/09/28 | نا تاريخ :    | 1397/09/       | ارىخ: 28<br>ست: ھەگ |
|------------|---------------------|--------------------|-------|------|-----------|------------|---------------|----------------|---------------------|
|            |                     |                    |       |      |           |            |               |                |                     |
|            |                     |                    |       |      |           | فصی پزشکان | ففتکی مر•<br> | برنامه روتين ۱ | له حصور پر شاد      |
|            |                     |                    |       |      |           |            | $\sim$        |                | هفته:               |
| گروه خدمات | بخش                 | پزشـک              | اشغال | خالى | تا ساعت   | ازساعت     | تعداد         | روز            | ć.                  |
| -          | CCU                 | - بيمارستان        | •     | ۲٠   | ۲۰:۰۰     | ۰۸: ۰ ۰    | ۲.            | چهارشنبه       | /۳۹۷/۰۹             |
| -          | آزمایشـگاه - نازائی | - بيمارستان        | •     | ۲٠   | ۲۰:۰۰     | ۰۸: ۰۰     | ۲۰            | چهارشنبه       | 1846/144/           |
| -          | اعصاب و روان        | آذربیگ - مسعود     | ٩     | ۵۳   | ۱۸:۰۰     | ٠٩:٠٠      | ۶۲            | چهارشنبه       | 1846/•4/            |
|            |                     | ست بير در ست       |       |      | 1001      |            |               | چچهر سیب       | 11.14/2.4           |
|            |                     |                    |       |      |           |            |               |                |                     |
|            |                     |                    |       |      |           |            |               |                |                     |
|            |                     |                    |       |      |           |            |               |                |                     |
|            |                     |                    |       |      |           |            |               |                |                     |
|            |                     |                    |       |      |           |            |               |                |                     |
|            |                     |                    |       |      |           |            |               |                |                     |
|            |                     |                    |       |      |           |            |               |                |                     |
| بازگشت     |                     |                    |       |      |           |            |               |                |                     |

تعريف نمود . با انتخاب اين آيتم صفحه زير باز مي شود.

|                        | را بصورت روز و یا هفتگی مشخص نمایید.<br>🔾 بند چند گ | زمان حضور پزشک و تعداد بیمار وی ر<br>- نوع برنامه<br>- می می |
|------------------------|-----------------------------------------------------|--------------------------------------------------------------|
|                        | 🔾 برنامه هفتدي                                      | ال روز مشخص                                                  |
|                        |                                                     | ئريخ: 1397/09/28                                             |
|                        |                                                     | شنبه<br>  ۱ شنبه                                             |
|                        |                                                     | ۲ شنبه                                                       |
|                        |                                                     | ∟ ۱ شنبه<br>۲ شنبه                                           |
|                        |                                                     | □ ۵ شنبه<br>□                                                |
|                        |                                                     |                                                              |
| ىيە:ھەكى ~             | جنس جنس                                             | بحش: •                                                       |
|                        | $\sim$                                              | ېزشک: •                                                      |
|                        |                                                     |                                                              |
| Q                      | 00:00 تا ساعت : 00:00                               | از ساعت :                                                    |
| ىرنتى: • تلفن گويا: •  | : • اینت                                            | نوبت عادی: 🔹 نوبت خاص                                        |
| رجاع: • تعداد نوبت : • | l.                                                  |                                                              |
| د درصد                 | تعدا                                                | عنوان                                                        |
| ۵                      | •                                                   | عادى                                                         |
| ۹۵                     | •                                                   | معمولى                                                       |
| ~                      | زمان مراجعه بیمار گرد نشود                          | گرد نمودن زمان مراجعه بیمار :                                |
|                        |                                                     | توضيحات:                                                     |
|                        | اضافه بازگشت                                        |                                                              |

شما در این قسمت می توانید برنامه حضور پزشک را برای یک روز مشخص و یا در یک بازه زمانی تنظیم نمایید. در صورتی که آیتم برنامه هفتگی را انتخاب می نمایید ، روز های حضور پزشک در هفته را نیز مشخص نمایید. در ادامه از قسمت درمانگاه ، نام پزشک و نام درمانگاهی را که پزشک در آن حضور دارد را نیز تعیین کنید . ساعت حضور پزشک ، تعداد نوبت عادی ، تعداد نوبت خاص ، تعداد نوبت اضافه و متوسط زمان مراجعه هر بیمار را مشخص نمایید.

تعداد نوبت عادی ، همان تعداد نوبت هایی است که قابل استفاده برای تمامی بیماران می باشد. نوبت های عادی به ۳ دسته سپاه ، طرف قرارداد و عادی تقسیم می شود . شما می توانید پس از تعیین تعداد نوبت های عادی ، در جدول پایین آن درصدی که به هر کدام از ۳ دسته تعلق می گیرد را تعیین نمایید.

تعداد نوبت خاص را نیز مشخص نمایید. نوبت دهی برای این نوبت تنها در اختیار کاربر ارشد نوبت دهی می باشد.

نوبت اضافه نشان دهنده نوبت هایی است که پزشک علاوه بر نوبت های مشخص شده دارد. در پایان دکمه اضافه را بزنید.

### تغییر برنامه حضور پزشک :

در صورتی که پس از تعریف برنامه پزشک نیاز به اصلاح برنامه باشد ، از صفحه برنامه حضور پزشک ، آیتم مورد نظر خود را انتخاب کنید . اگر می خواهید درمانگاه و پزشک مورد نظر را تغییر دهید دکمه تغییر بخش و پزشک را بزنید. صفحه زیر باز

مي شود :

| ں نمایید،                               | بمار وی را بصورت روز و یا هفتگی مشخم | زمان حضور پزشک و تعداد ب |            |
|-----------------------------------------|--------------------------------------|--------------------------|------------|
|                                         | 🔾 برنامه هفتگې                       | نوع برنامه<br>© روز مشخص |            |
|                                         | <b>論</b> 13                          | تاريخ: 397/09/28         |            |
|                                         |                                      | 🗌 شنبه                   |            |
|                                         |                                      | ۱ شنبه<br>۲ شنبه         |            |
|                                         |                                      | ۳ شنبه                   |            |
|                                         |                                      | ا سنبه □                 |            |
|                                         |                                      | <u>جمعه</u>              |            |
|                                         | ~ CCU                                | بخش: ۱                   |            |
|                                         | - אַמּוּרַשׁזוֹט 🗸                   | پزشک: ۱                  |            |
|                                         |                                      |                          |            |
| 20:00                                   | ىت: <b>08:00</b> تا ساعت:            | [⊻ تغییر ساعت از ساع     |            |
|                                         |                                      |                          |            |
|                                         |                                      |                          |            |
|                                         |                                      |                          |            |
|                                         |                                      |                          |            |
|                                         |                                      |                          |            |
|                                         |                                      | توضيحات:                 |            |
| ئىت                                     | تغيير بازگن                          |                          |            |
|                                         |                                      | .::                      |            |
|                                         |                                      |                          |            |
| خاب دا دا در مانگاه میایز شک درگری در   | درمانگاه میارزشک ازت                 | ual as a des in          |            |
| کابی (۲ با در ۲۵۵۵ و پ پر ساف دیا در ای | ترهاتان و پا پرسات ا                 | ر کی کہ سی میں بید       | ••• در سبر |
| ييركلى برنامه                           | ب بايداند کې د 🔧 تغ                  |                          | • • •1 •   |
| استفاده تماييد                          | ص تمایید از دهمه                     | ائی مسخصتی تعوید         | بارەرم     |
| تغییر کلی برنامه پزشـکان                | -                                    | □ ×                      |            |
|                                         | . منفن                               | وضعبت ک                  |            |

| ن برنامه پزشگان | تغيير كلع                        | -    | □ ×        |
|-----------------|----------------------------------|------|------------|
|                 |                                  | ونې  | وضعیت کن   |
|                 | 1397/09/28 تا تاريخ : 1397/09/28 | 8 :  | از تاريخ   |
|                 | ~                                | ٠    | بخش:       |
|                 | ~                                | • :  | یزشک       |
|                 |                                  | د به | - تبدیل شو |
|                 | ~                                | ٠    | بخش:       |
|                 | ~                                | • :  | پز شک      |
|                 |                                  | اعت  | 🗌 تغيير س  |
|                 |                                  |      |            |
|                 | تغيير بازگشت                     |      |            |

- در صورتی که میخواهید بطور کلی روز مورد نظر را حذف نمایید گزینه با این عمل رکورد مورد نظر بطور کلی حذف می شود.
- برای تعیین روز های تعطیل و مشاهده تقویم و تعیین روز های تعطیل از قسمت تقویم در برنامه
   حضور پزشک می توان استفاده نمود . در این صورت برای روز های تعطیل امکان تعیین کردن
   روز حضور پزشک وجود ندارد.

| <                              |         | >       |    |        |        |      |  |  |  |
|--------------------------------|---------|---------|----|--------|--------|------|--|--|--|
| جمعه                           | ينجشنبه | چهارشان | سە | دوشنبه | يكشنبه | شنبه |  |  |  |
| ۲                              | 1       |         |    |        |        |      |  |  |  |
| ٩                              | ٨       | v       | ۶  | ۵      | ۴      | ٣    |  |  |  |
| 18                             | 10      | ١۴      | ۱۳ | 11     | 11     | ۱٠   |  |  |  |
| ۲۳                             | 77      | ۲۱      | ۲. | 19     | ۱۸     | ١٧   |  |  |  |
| ۳٠                             | 79      | ۲۸      | ۲۷ | ٢۶     | ۲۵     | ۲۴   |  |  |  |
| میلادی تاریخ امروز: ۱۳۹۷/۰۹/۲۸ |         |         |    |        |        |      |  |  |  |

برنامه روتين هفتكى

با انتخاب آيتم برنامه پزشک 💾 برنامه پزشکان در صفحه اصلي مي توان برنامه روتين هفتگي

| زشكان    | مه حضور پ | برناه   |        |             |                      |                        | _ 🗆 X                              |
|----------|-----------|---------|--------|-------------|----------------------|------------------------|------------------------------------|
|          |           |         |        |             | ین 💾 گروه بندی خدمات | ب   🍎 اعمال برنامه روت | 🗌 اضافه 🗙 حذف 📥 چار                |
|          | $\sim$    |         |        | درمانگاه: • |                      | تاريخ : 1397/09/28     | از تاريخ: 1397/09/28 🖬 تا          |
|          | $\sim$    |         |        | پزشک: •     | 🗹 عصر 🗹 شب           | 🖂 صبح                  | جنسیت:همگی ~                       |
|          |           |         |        |             |                      | فتگی 🛛 مرخصی پزشکان    | برنامه حضور پزشـک 🛛 برنامه روتین ه |
| اضافه    | تعداد     | تا ساعت | ازساعت | روز         | گروه خدمات           | زشک                    | بخش                                |
|          |           |         |        |             |                      |                        |                                    |
|          |           |         |        |             |                      |                        |                                    |
|          |           |         |        |             |                      |                        |                                    |
|          |           |         |        |             |                      |                        |                                    |
|          |           |         |        |             |                      |                        |                                    |
|          |           |         |        |             |                      |                        |                                    |
|          |           |         |        |             |                      |                        |                                    |
|          |           |         |        |             |                      |                        |                                    |
|          |           |         |        |             |                      |                        |                                    |
|          |           |         |        |             |                      |                        |                                    |
|          |           |         |        |             |                      |                        |                                    |
|          |           |         |        |             |                      |                        |                                    |
|          |           |         |        |             |                      |                        |                                    |
| <u>ت</u> | بازگش     |         |        |             |                      |                        |                                    |

حضور پزشکان را تعریف نمود .

منظور از برنامه روتین پزشک ، تعیین روز ها و تعداد نوبت هایی است که پزشک بطور معمول از آن پیروی میکند. شما می توانید با مشخص کردن آن ، هر زمان که خواستید با توجه به برنامه روتین برای پزشک در بازه زمانی مشخص ، برنامه حضور در درمانگاه برای وی تعیین نمایید.

دکمه 🚺 اضافه را بزنید . در صفحه باز شده روز ، نام درمانگاه ، نام پزشک ، ساعت حضور و نوبت های وی را مشخص نمایید و سپس دکمه اضافه را بزنید .

| زمان حضور پزشک و تعداد بیمار وی را بصورت روز و یا هفتگی مشخص نمایید،                                 |
|----------------------------------------------------------------------------------------------------|
| 🗌 پزشک حضور ندارد                                                                                    |
| روز هفته :                                                                                           |
| شنبه<br>ا شنبه<br>۲ شنبه                                                                             |
| ۱ سیبه<br>۴ شیبه<br>۵ شیبه<br>جمعه                                                                   |
| بخش: • حسيت: <u>همگی &gt;</u><br>بزشک: • >                                                           |
| از ساعت : 00:00 تا ساعت : 00:00                                                                      |
| نوبت عادی: • نوبت خاص: • اینترنتی: • تلفن گویا: • اینترنتی: • تعداد نوبت : • ارجاع: • تعداد نوبت : • |
| عنوان تعداد درصد                                                                                     |
| عادی ۰ ۵<br>معمولی                                                                                   |
| گرد نمودن زمان مراجعه بیمار :زمان مراجعه بیمار گرد نشـود 🗸                                           |
| توضيحات:                                                                                             |
| تغيير بازگشت                                                                                         |

برای اعمال برنامه روتین و تشکیل برنامه حضور بر اساس آن ، ابتدا نام پزشک را از صفحه برنامه روتین هفتگی انتخاب نمایید و سپس در قسمت تاریخ <sup>رسم</sup>: <sup>(عسه: 1389/04/02</sup> ، بازه زمانی ای که میخواهید در آن بازه برنامه حضور پزشک تعریف نمایید را انتخاب نمایید و سپس دکمه **ک** میخواهید در آن بازه برنامه روتین را بزنید .

# انتقال نوبت های بیمار

در صورتی که پزشک درمانگاه در روز مشخصی مرخصی و یا حضور نداشت میتوانید نوبت های وی را به همان پزشک در روز دیگر و یا پزشک دیگر و یا حتی اولین نوبت خالی در درمانگاه دلخواه انتقال دهید. بر ای این منظور پزشک مورد نظر را از لیست در صفحه اصلی انتخاب نمایید . سپس آیتم ۳ سر می بر ا بزنید . صفحه زیر باز می شود. در این صفحه شما نام افرادی که بر ای آن پزشک نوبت دهی شده اند را مشاهده می نمایید . تنظیمات پیش فرض این صفحه آن است که نوبت ها به همان پزشک و همان در مانگاه انتقال یابد . کلید جستجوی نوبت های جدید را بر نید . سیستم بطور خودکار اولین نوبت خالی را بر اساس تنظیمات انجام شده نمایش می دهد . در صورت تایید دکمه اعمال لیست را بزنید. توجه نمایید پس از آنکه شما کلید جستجوی نوبتهای جدید را می زنید ، نوبت های پیشنهادی بلوک می شود و کاربر دیگری نمی تواند بر ای آنها نوبتی رز رو نماید. در صورتی که می خواهید نوبت ها را به در مانگاه و یا پزشک دیگری انتقال دهید تنظیمات لازم را انجام دهید و سپس دکمه جستجوی نوبت های خالی را بزنید.

| انتقال نوبت بيماران   |              |                 |                  |           |            |          | - 🗆 X        |
|-----------------------|--------------|-----------------|------------------|-----------|------------|----------|--------------|
| و روان 🗸 🗸            | اعصاب و      | بخش جدید: 🗴     |                  |           | روان       | اعصاب و  | بخش کنونی:   |
| مسعود 🗸               | ۱۰۰ آذربیگ - | 🗹 پزشک جدید 🏾 ۳ |                  |           | مسعود      | آذربیگ - | پزشک کنونی:  |
|                       |              | تاریخ مشخص      |                  |           |            | ۱۳۹۷/۰   | تاريخ: ٩/٢٨  |
| 췕 جستجوی نوبتهای جدید | ]            |                 |                  |           |            |          |              |
| نام بیمار             | نوبت کنونی   | درمانگاه جدید   | پزشک جدید        | نوبت جديد | تاريخ جديد | زمان     | اولويت       |
| رضاعی - مسعود 🤱 🗌     | ٣            | -               | بیمارستان - پزشک | •         |            |          |              |
| رضاعی - مسعود 🤱 🗌     | ۴            | -               | بیمارستان - پزشک | •         |            |          |              |
| رضاعی - مسعود 🤱 🗌     | ۵            | -               | بیمارستان - پزشک | •         |            |          |              |
| رضاعی - مسعود 🤱 🗌     | ۶            | -               | بیمارستان - پزشک | •         |            |          |              |
| رضاعی - مسعود 🤱 🗌     | v            | -               | بیمارستان - پزشک | •         |            |          |              |
| رضاعی - مسعود 퉖 🗌     | ٨            | -               | بیمارستان - پزشک | •         |            |          |              |
| محمدی - محمد 🏅 🗌      | ٩            | -               | بیمارستان - پزشک | •         |            |          |              |
| علوی - بهناز 🌄 💷      | ٣۶           | -               | بیمارستان - پزشک | •         |            |          |              |
|                       |              |                 |                  |           |            |          |              |
|                       |              |                 |                  |           |            |          |              |
|                       |              |                 |                  |           |            |          |              |
|                       |              |                 |                  |           |            |          |              |
|                       |              |                 |                  |           |            |          |              |
|                       |              |                 |                  |           |            |          |              |
|                       |              |                 |                  |           |            |          |              |
| بازگشت                |              |                 |                  |           | چاپ لیست   | ت 🙊      | 빌 اعمال لیسہ |
|                       |              |                 |                  |           |            |          |              |

#### نوبت دهی به بیماران

ابندا از صفحه اصلی برنامه نام درمانگاه ، نام پزشک و بازه زمانی را که میخواهید نوبت دهی نمایید را انتخاب نمایید و کلید 🕖 را بزنید . با توجه به تعریف برنامه پزشک که قبلا انجام داه اید ، شما

زمان های حضور پزشک را در لیست مشاهده خواهید نمود.

<u>توجه کنید :</u> با انتخاب نام در مانگاه می توان بر نامه نوبت های این در مانگاه را مشاهده نمود .

توجه کنید : با انتخاب نام پزشک می توان بر نامه نوبت های این پزشک ر ا مشاهده نمود .

دقت کنید شما میتوانید ، تعداد نوبت های اشغال ، خالی و همچنین یکسری اطلاعات دیگر را نیز در جدول میتوانید مشاهده نمایید. با انتخاب هر کدام از رکوردها شما آیکون های زیر را مشاهده می نمایید :

- <sup>۲۴</sup> : نشان دهنده <mark>خالی بودن نوبت های عادی</mark> است . توجه کنید شماره ای که در کنار آیکون ها وجود دارد نشان دهنده شماره نوبت می باشد.
  - نشان دهنده نوبت های مخصوص نوبت سپاه می باشد.
  - نشان دهنده نوبت های مخصوص نوبت های خاص می باشد.
- این شکل نشان دهنده این است که شما در حال رزرو نوبت برای بیمار می باشید و نوبت فوق بلوک شده است .
- عامز کمی این شکل نشان دهنده اشغال بودن و پذیرش نوبت و حضور فرد در در مانگاه می باشد.
- <sup>۲۵۷ رضایه این شکل نشان دهنده ارسال بیمار به صف و انتظار وی برای ورود به اتاق پزشک است. (در زیر توضیحات لازم در این باره داده شده است)
  </sup>
- هسمرقندی رضای : این شکل نشان دهنده این است که بیماری که در صف قرار دارد ، از رفتن به اتاق پزشک انصر اف داده است.
  - ۱۹ این شکل نشان دهنده نوبت های اضافه شده به لیست است.

با كليك روى نوبت هاى خالى پنجره اى براى شما باز مى شود كه شما مى بايست اطلاعات اوليه بيمار را در آن وارد نماييد. اطلاعاتى از قبيل نام خانوادگى ، نام ، شماره تلفن ، نام پدر ، نوع بيمه و شماره بيمه را براى بيمار ثبت نمود .

توجه کنید : یکی از قابلیت های این قسمت در این است که هنگامی که شما اطلاعات بیمار را در یک نوبت وارد می نمایید ، ممکن است بخواهید اطلاعات بیمار را از نوبت فعلی حذف نموده و به یک نوبت دیگر انتقال دهید و یا مایلید برای وی در روز دیگری نیز نوبت دیگری اختصاص دهید. برای این عمل ، بیمار را انتخاب کرده ، دکمه ار زده . این عمل به معنای کپی کردن تمامی اطلاعات وارد شده است. سپس نوبت جدیدی را که برای بیمار در نظر گرفته اید را انتخاب ، روی نوبت جدید کلیک نموده و سپس دکمه ار بزنید . با این عمل کلیه اطلاعات به نوبت جدید انتقال می یابد. دقت کنید در صورتی که میخواهید نوبت اولیه بیمار حذف شود، پس از این عمل نوبت اولیه بیمار را انتخاب و با زدن دکمه محفواهید نوبت را حذف نمایید.

|                   |                         |                      | 🛪 🕲 💽 •                    | » تمام برنامه ها | انتقال بيماران | رد و خروج پزشک 🖈    | ست انتظار 🕒 ورو | ∦چاپ - Ⅹ ليد | برنامه پزشکان 🖷       | 关 نوبت دهی هوشمند       |                                |
|-------------------|-------------------------|----------------------|----------------------------|------------------|----------------|---------------------|-----------------|--------------|-----------------------|-------------------------|--------------------------------|
| جستجو Q           | <i>4</i> <b>9</b>       | ~                    |                            | درمانگاه: •      |                |                     | Ŭ               |              | 1 تا تاريخ : 9/28     | از ناريخ: 397/09/28     | مشخصات بيمار                   |
| نمایش جزئیات      |                         | $\sim$               |                            | يزشک: •          | 🗹 شب           | مبح 🗹 عصر           |                 |              | $\checkmark$          | جنسیت:همگی              | 10                             |
|                   | گروه خدمات              | بخش                  | یزشک                       | اشغال            | خالی           | تا ساعت             | ازساعت          | تعداد        | دوز                   | ناريخ                   | ال <b>القا</b><br>سوابق مراجعه |
|                   |                         | CCU                  | - بيمارستان ل              |                  | ۲۰             | 7-1                 | •A: • •         | ۲.           | جهارشنبه              | 189V/+9/FA 🌠            |                                |
|                   |                         | زمایشگاه - نازائی    | - بيمارستان                |                  | ۲۰             | 7-1                 | •A: • •         | ۲.           | جهارشنبه              | 189V/•9/TN 🌠            |                                |
|                   | 100 C                   | اعصاب و روان         | آذربیگ - مسعود ا           | ٩                | ۲۵             | ۱۸:۰۰               | -9:             | 87           | چهارشنبه              | 1846/•4/27 👰            |                                |
|                   | -                       | درمانگاه عمومی افشار | تست میزکار - تست           | ٣                | ١.             | ۱۲:۳۰               | 11:10           | ۴            | جهارشنبه              | 📷 ۲۸/۹۰/۱۳۹۷            | خدمات بيمار                    |
|                   |                         |                      |                            |                  |                |                     |                 |              |                       |                         | -                              |
| ۱- تست -<br>تست 👧 | ۲- خیرابادی -<br>حامد 🚺 | ۲- تىست - 🔒          | a f                        |                  |                |                     |                 |              |                       |                         | معرفينامه                      |
|                   |                         |                      | چهارشنبه - ۹۷/۰۹/۲۸        | 17:17            |                |                     |                 |              |                       |                         |                                |
|                   |                         | _                    |                            |                  |                |                     |                 |              |                       |                         | 6                              |
|                   |                         |                      | ايش F5 🔒                   | פא פא            |                |                     |                 |              |                       |                         | تغييرات انجام شده              |
|                   |                         |                      | ادگى :                     | نام خانو         |                |                     |                 |              |                       |                         |                                |
|                   |                         |                      |                            | 1.11             |                |                     |                 |              |                       |                         |                                |
|                   |                         |                      |                            | .,00             |                |                     |                 |              |                       |                         | 1. III                         |
|                   |                         |                      |                            | نام پدر:         |                |                     |                 |              |                       |                         | وضعيت تختها                    |
|                   |                         |                      | × • •                      | Louis Tr         |                |                     |                 |              |                       |                         |                                |
|                   |                         |                      |                            | ( Channel )      |                |                     |                 |              |                       |                         | -                              |
|                   |                         |                      | •                          | سن:              |                |                     |                 |              |                       |                         |                                |
|                   |                         |                      | تلقن:                      | شماره            |                |                     |                 |              |                       |                         | اطلاعات ترياژ                  |
|                   |                         |                      |                            |                  |                |                     |                 |              |                       |                         |                                |
|                   |                         |                      | 10                         | نوع بیما         |                |                     |                 |              |                       |                         | R                              |
| وشخصات بيواد      |                         | الانتقاريمي تمت      | أزادي ومخدوات الكينيين الا | زلیات ۱          | مان بیمار      | \$.00               |                 | نفت صغر انفت | ەلت كىرىيىن           | See St.                 |                                |
| ,                 |                         |                      | 100.0                      |                  |                |                     |                 |              | 000000                |                         |                                |
|                   |                         |                      | 1400                       | •                | تست 🙆 🔰        | - 000-1             |                 | 1 1 [9]      | 1911111               |                         |                                |
|                   |                         |                      |                            |                  | · <04          | ۱- خیرابادی         |                 | 1 10         | 1911111               |                         | 27                             |
|                   |                         |                      |                            | 💽 کد ملہ         | تست            | - تست -             |                 | 1 7[1]       | 1971111               |                         | نفت دهم .                      |
|                   |                         |                      |                            | -                | -              |                     |                 |              |                       |                         |                                |
|                   |                         |                      |                            | דפמעיבוי         |                |                     |                 |              |                       |                         |                                |
|                   |                         |                      |                            | <b>ج</b> کاربر:  |                |                     |                 |              |                       |                         |                                |
| <                 |                         |                      |                            |                  | <              |                     |                 |              |                       | >                       |                                |
|                   |                         |                      | پذیرش بازکشت               |                  | e gigi 🔥 e 🛛   | la <b>∀</b> ( 5.13) | course Kus cour | 1. K. A      | المعار بالمعر ١٨٠٠ ٩٧ | ديدانگلفت ديدانگلف محيد |                                |

## افزایش/کاهش لیست انتظار :

در بعضی مواقع است که پزشک تعداد نوبت بیشتری از تعدای که برای وی در آن روز در نظر گرفته شده است را درخواست می نماید. برای افزایش لیست انتظار در برنامه حضور پزشک در صفحه اصلی درمانگاه مورد نظر را انتخاب نموده کلید X لیست انتظار اضافی را تعیین می کنیم . توجه کنید نوبت های اضافه بصورت + در کنار تعداد نوبت در صفحه اصلی نمایش داده می شود.

| شار 🗸 | گاہ عمومی اف | درماندً | ዮነ+          | ش:        | بخ  |
|-------|--------------|---------|--------------|-----------|-----|
| ~ •   | میزکار - تست | تست     | ۹۸۴۷۰        | ىك:       | پزش |
|       |              |         |              |           |     |
|       |              |         | ۴ :          | داد نوبت  | تعا |
|       |              |         | <b>v</b> : . | داد اشغاا | تعا |
|       |              |         |              |           |     |
|       |              |         |              | يت اضاف   | نو  |
|       | •            | كنونى : | بت اضافه     | تعداد نو  |     |
|       | •            |         | داد نوبت :   | تغيير تع  |     |
| ت     | 🔾 کاهش نوب   |         | یش نوبت      | 🔘 افزا    |     |
|       | •            | تغيير : | افه پس از    | نوبت اض   | •   |
|       |              |         |              |           |     |
|       |              |         |              |           |     |

ثبت زمان ورود و خروج پزشک <u>:</u>

برای ثبت زمان ورود و خروج حضور پزشک در صفحه اصلی با انتخاب آیتم 🕑 ورود و خروج بزشک می توان اطلاعات لازم را ثبت نمود . با این عمل از وضعیت ورود و خروج پزشکان میتوانید مطلع شوید و در بازه زمانی دلخواه از میزان تاخیر و تعجیل پزشکان با گزار شات آماری مطلع شود.

| زمان ورود و خروج پزشک    |        | -      |          | ×    |
|--------------------------|--------|--------|----------|------|
| 1397                     | /09/28 | ;      | ÷ð       | تاري |
| درمانگاه عمومی افشار 🚽 🗸 | ۴      | ۱+     | ش:       | بخ   |
| تست میزگار - تست         | ٩٨٣    | ٧٠     | ىك:      | پزش  |
|                          |        |        |          |      |
|                          |        | ق :    | مارہ اتا | ش    |
| 00                       | 0:00   | :      | ن ورود   | زما  |
|                          |        | روچ    | زمان خ   |      |
|                          | : 63   | ت کنند | ىـنل ئې  | يرس  |
| ناييد انصراف             | i      |        |          | :    |

#### چاپ ليست :

در صورتی که میخواهید از لیست نوبت دهی خود چاپ بگیرید از دکمه 🖶 <sup>چاپ ۲</sup> استفاده نمایید.

دقت نمایید با کلیک روی هر روز حضور پزشک در صفحه اصلی در نوار پایین صفحه خلاصه ای از وضعیت آن روز را مشاهده می نمایید. به صورت زیر :

درمانگاه : نوار قلب - درمانگاه تاریخ : 1389/02/14 پزشک : اسماعیلی - برواند اشغال : 6 خالی : 4 اتاق : 5 ورود : 08:00 خروج : 00:00

## پذیرش بیمار نوبت دهی شده

پس از آنکه نوبت دهی بیمار را انجام دادید و اطلاعات اولیه بیمار را وارد نمودید ، کاربر پذیرش نوبت دهی در هنگام مراجعه بیمار ، هرگاه شما خواستید بیمار را پذیرش نمایید ، ابتدا می بایست بیمار مورد نظر خود را جستجو و انتخاب نمایید . برای جستجوی بیمار دکمه صحح است این این این است مورد نظر خود را وارد نمایید. این اطلاعات شامل بازه زمانی دلخواه ، نام و نام خانوادگی بیمار و سایر اطلاعات دلخواه از قبیل شماره تلفن بیمار ، کاربر نوبت دهی و وضعیت نوبت ها که شامل فعال و غیر فعال است . پس از یافتن نام مورد نظر دکمه بازیابی را بزنید تا نوبت وی را مشاهده نمایید.

| مامیریت من <u>اعم</u> یر |       |         |               |               |             |                |            | - 🗆 X          |
|--------------------------|-------|---------|---------------|---------------|-------------|----------------|------------|----------------|
|                          |       |         |               |               |             |                | اس         | – جستجو بر اسا |
| ~                        |       | • :•    | درمانگا       | 139           | 7/09/28     | ا 🛗 تا تاريخ : | 1397/09/28 | از تاريخ:      |
| ~                        |       | •       | 🚽 شب پزشک     | 🗹 عصر 🖸       | 🗹 صبح       | $\sim$         | فمگی       | جنسيت:۵        |
|                          |       | ير فعال | ل 🔿 نوبتهاي غ | 🖲 نوبتهاي فعا |             |                | 1 :        | نامر خانوادگی  |
|                          |       |         |               |               |             |                |            | نامر:          |
|                          |       | ~       |               | •             | کاربر:      |                |            | شـماره تلفن:   |
| مشخصات بيمار             | تاريخ | بخش     | يزشک          | گروه خدمات    | زمان مراجعه | اولويت         | نوبت       | تلفن           |
|                          |       |         |               |               |             |                |            |                |
|                          |       |         |               |               |             |                |            |                |
|                          |       |         |               |               |             |                |            |                |
|                          |       |         |               |               |             |                |            |                |
|                          |       |         |               |               |             |                |            |                |
| چاپ                      |       |         | بازگشت        | بازيابى       |             |                |            |                |

توجه نمایید در سیستم نوبت دهی در صورتی که نوبت یک بیمار را حذف نمایید و به جای آن
 بیمار دیگری را نوبت دهی کنید ، نوبت اولیه بطور غیر فعال در سیستم باقی می ماند . در

صفحه جستجو با انتخاب نوبت های غیر فعال میتوانید نوبت های حذف شده ر ا جستجو نمایید.

پس از مشاهده نام بیمار ، روی نام بیمار کلیک نموده و در صفحه باز شده دکمه پذیرش را بزنید . با زدن این دکمه صفحه زیر باز می شود . در صفحه بیمار جدید ، سایر اطلاعات تکمیلی را وارد نمایید و کلید F٤ ویا همان تشکیل پرونده را بزنید.

| استون       وستون       ال       ال         سن:       نوع بلیزین:       نوع بلیزین:       نوع بلیزین:         علی:       نوع بلیزین:       نوع بلیزین:       نوع بلیزین:         مول نواد:       نوب ساد       مده       زوع بلیزین:         معلی نواد:       بال ال ال ال ال ال ال ال ال ال ال ال ال ا                                                                                                    | المسعود       تسعود       تسیود       تسیود         سی:       نوی زیری:       سیزی       نوی زیری:         ۱۹۵۵       ۱۹۵ سال اه اه اور اسیاری       محبود الهوه         ۱۹۵۰ سال اه اه اور السیزی       سیزی       اله اله اله اله اله اله اله اله اله اله                                                                                                    |                         | جنس؛                                  |             | ر: نام پدر:             | oli            |              |
|----------------------------------------------------------------------------------------------------|----------------------------------------------------------------------------------------------------|-------------------------|---------------------------------------|-------------|-------------------------|----------------|--------------|
| سن: نوع بلبرنی:<br>عد الله الله الله الله الله الله الله الل                                                                                                    | سن:         نو:         نو: </th <th></th> <th>✓ 1</th> <th></th> <th>سعود حسين</th> <th>مس</th> <th></th>                                                                                                    |                         | ✓ 1                                   |             | سعود حسين               | مس             |              |
| الدون الجوب الجوب الجوب محبول الجوب محبول محبول محبول محبول محبول محبول الجوب محبول الجوب محبول الجوب محبول الجوب محبول الجوب محبول الجوب محبول الجوب محبول الجوب محبول الجوب محبول الجوب محبول الحب محبول الحب محبول محبول الحب محبول الحبول الحب محبول الحبول الحب محبول الحب محبول الحب                                                                                                    | ال1282]         و7 سال         ورز ۲ سنردی         ی زورز ۱س         محدود النهوه           محل نود:         محل نود:                                                                                               .                                                                                                    |                         |                                       | رىش:        | ن: نوع پذیر             |                |              |
| من نوند:         ب           برشک:         ب         علی مزاهنه:         کد ملی:           برشک:         علی مزاهنه:         کد ملی:         کد ملی:           ما و روان         ۲۰۰ (۲۰۰ (۲۰۰ (۲۰۰ (۲۰۰ (۲۰۰ (۲۰۰ (۲۰۰                                                                                                    | عن واد:       -         •       -         •       -         (شک:       -         اعمار وران       (۲۰۰ آذریگ-مستود         •       -         •       -         •       -         •       -         •       -         •       -         •       -         •       -         •       -         •       -         •       -         •       -         •       -         •       -         •       -         •       -         •       -         •       -         •       -         •       -         •       -         •       -         •       -         •       -         •       -         •       -         •       -         •       -         •       -         •       -         •       -         •       -         •       - </td <td></td> <td>🖂 🗹 اورژانس 🗌 مجهول الهویه</td> <td>بستري</td> <td>ً سال 🔹 ماہ 🔹 روز ۲</td> <td>۳۵</td> <td>1362/0</td>                                                                                                    |                         | 🖂 🗹 اورژانس 🗌 مجهول الهویه            | بستري       | ً سال 🔹 ماہ 🔹 روز ۲     | ۳۵             | 1362/0       |
| استان السائل السائل                                                                                                    | سیال         سیال           اعماد وروان         ۲۰۰۰ آذریگ- مسعون         علی مزدعه:         کد فلی:           اعماد وروان         ۲۰۰۰ آذریگ- مسعون         ۲۰۰۰ آذریگ- مسعون         ۲۰۰۰ آذریگ- مسعون           مار:         ۲۰۰۰ آذریگ- مسعون         ۲۰۰۰ آدریگ- مسعون         ۲۰۰۰ آدریگ- مسعون           ۲۰۰۰         مار:         ۲۰۰۰ آدریگ- مسعون         ۲۰۰۰ آدریگ           ۲۰۰۰         مایت:         مایت:         ۲۰۰۰ آدریگ           ۲۰۰۰         مایت:         ۲۰۰۰ آدریگ         ۲۰۰۰ آدریگ           ۲۰۰۰         مایت:         ۲۰۰۰ آدریگ         ۲۰۰۰ آدریگ           ۲۰۰۰         مایت:         ۲۰۰۰ آدریگ         ۲۰۰۰ آدریگ           ۲۰۰۰         مایت:         ۲۰۰۰ آدریگ         ۲۰۰۰ آدریگ           ۲۰۰۰         مایت:         ۲۰۰۰ آدریگ         ۲۰۰۰ آدریگ           ۲۰۰۰         ۲۰۰۰ آدریگ         ۲۰۰۰ آدریگ         ۲۰۰۰ آدریگ           ۲۰۰۰         ۲۰۰۰ آدریگ         ۲۰۰۰ آدریگ         ۲۰۰۰ آدریگ           ۲۰۰۰         ۲۰۰۰ آدریگ         ۲۰۰۰ آدریگ         ۲۰۰۰ آدریگ           ۲۰۰۰         ۲۰۰۰ آدریگ         ۲۰۰۰ آدریگ         ۲۰۰۰ آدریگ           ۲۰۰۰         ۲۰۰۰ آدریگ         ۲۰۰۰ آدریگ         ۲۰۰۰ آدریگ           ۲۰۰۰         ۲۰۰۰ آدریگ         ۲۰۰۰ آدر                                                                                                    |                         |                                       |             |                         | محل تولد:      |              |
| بلاسک:<br>ملب و روان \\ از الزریک - مسعود \\ از الزریک - مسعود \\ - \\ (۲۷۵۹۷۲۷۰۰ - \\<br>- \\ \ \ (۲۷۵۹۷۲۷۰۰ - \\<br>- \\ \ \ (۲۷۵۹۷۲۷۰۰ - \\<br>- \\ \ \ - \\<br>- \\ - \\ - \\ - \                                                                                                    | الإسكان (مواد : المراكبة : المراكبة : الم                                                                                                    |                         |                                       | Ľ           |                         |                |              |
|                                                                                                    | السان:<br>السان:<br>الس | دد ملی:<br>۷ (۱۹۷۵/۲۷۰۰ |                                       | علت مراجعه: | ادر می جور              | یرشدی:<br>۱۰۰۳ | اعصاب و روان |
| ن<br>                                                                                                    | ا ـــــــــــــــــــــــــــــــــــ                                                                                                    |                         |                                       |             |                         |                | 0,979,970    |
| ن<br>ن<br>ب<br>ب<br>ب<br>ب<br>ب<br>ب<br>ب<br>ب<br>ب<br>ب<br>ب<br>ب<br>ب                                                                                                    | ۔<br>کمل:<br>-                                                                                                    |                         |                                       |             |                         | ~              |              |
| ب<br>ب ب<br>ب ب<br>ب ب ب<br>ب ب ب ب ب ب ب ب ب ب                                                                                                    | السنان:<br>ب السنان:<br>ب السنان:<br>س السنان:<br>س السنان:<br>س السنان:<br>س السنان:                                                                                                    |                         |                                       |             |                         |                | : 105        |
|                                                                                                    | ۰       ۰       سیت:       سیت:       سیت:       ۰         ۰       سیت:       ۱۹۵۵       ۱۹۵۵       ۱۹۵۵       ۱۹۵۵         ۰       ۱۹۵۵       ۱۹۵۵       ۱۹۵۵       ۱۹۵۵       ۱۹۵۵         ۰       ۱۹۵۵       ۱۹۵۵       ۱۹۵۵       ۱۹۵۵       ۱۹۵۵         ۱۹۹۵       ۱۹۹۵       ۱۹۹۵       ۱۹۹۵       ۱۹۹۵       ۱۹۹۵         ۱۹۹۵       ۱۹۹۵       ۱۹۹۵       ۱۹۹۵       ۱۹۹۵       ۱۹۹۵         ۱۹۹۵       ۱۹۹۵       ۱۹۹۵       ۱۹۹۵       ۱۹۹۵       ۱۹۹۵         ۱۹۹۵       ۱۹۹۵       ۱۹۹۵       ۱۹۹۵       ۱۹۹۵       ۱۹۹۵                                                                                                    |                         |                                       |             |                         | ~              |              |
|                                                                                                    | : • ِ َ َ َ َ َ َ َ َ َ َ َ َ َ َ َ َ َ َ                                                                                                    |                         |                                       |             | acute.                  | [              |              |
| للغان: 100 لغر همراه: المبلى:<br>استان: • ب شهرستان: • ب شهر: • ب روستا: • ب روستا: • ب<br>استان: • ب شعرستان: • ب شهر: • ب روستا: • ب                                                                                                    | نالمان       نالمان       نالمان       نالمان       نالمان         نالمان       نالمان       نالمان       نالمان       نالمان       نالمان         نالمان       نالمان       نالمان       نالمان       نالمان       نالمان         نالمان       نالمان       نالمان       نالمان       نالمان       نالمان         نالمان       نالمان       نالمان       نالمان       نالمان       نالمان         نالمان       نالمان       نالمان       نالمان       نالمان       نالمان         نالمان       نالمان       نالمان       نالمان       نالمان       نالمان         نالمان       نالمان       نالمان       نالمان       نالمان       نالمان         نالمان       نالمان       نالمان       نالمان       نالمان       نالمان         نالمان       نالمان       نالمان       نالمان       نالمان       نالمان         نالمان       نالمان       نالمان       نالمان       نالمان       نالمان         نالمان       نالمان       نالمان       نالمان       نالمان       نالمان         نالمان       نالمان       نالمان       نالمان       نالمان       نالمان         نالمان       نالمان       نالمان       نالمان                                                                                                    |                         |                                       | Ľ           |                         |                | × ii         |
| v     ۰ النظائر     ۰ النظائر <td>マ       ・       ・       ・       ・       ・       ・       ・       ・       ・       ・       ・       ・       ・       ・       ・       ・       ・       ・       ・       ・       ・       ・       ・       ・       ・       ・       ・       ・       ・       ・       ・       ・       ・       ・       ・       ・       ・       ・       ・       ・       ・       ・       ・       ・       ・       ・       ・       ・       ・       ・       ・       ・       ・       ・       ・       ・       ・       ・       ・       ・       ・       ・       ・       ・       ・       ・       ・       ・       ・       ・       ・       ・       ・       ・       ・       ・       ・       ・       ・       ・       ・       ・       ・       ・       ・       ・       ・       ・       ・       ・       ・       ・       ・       ・       ・       ・       ・       ・       ・       ・       ・       ・       ・       ・       ・       ・       ・       ・       ・       ・       ・       ・       ・       ・       ・       ・       ・       ・</td> <td></td> <td></td> <td>ایمیل:</td> <td>09121464416 تلفن همراه:</td> <td>تلفن:</td> <td></td> | マ       ・       ・       ・       ・       ・       ・       ・       ・       ・       ・       ・       ・       ・       ・       ・       ・       ・       ・       ・       ・       ・       ・       ・       ・       ・       ・       ・       ・       ・       ・       ・       ・       ・       ・       ・       ・       ・       ・       ・       ・       ・       ・       ・       ・       ・       ・       ・       ・       ・       ・       ・       ・       ・       ・       ・       ・       ・       ・       ・       ・       ・       ・       ・       ・       ・       ・       ・       ・       ・       ・       ・       ・       ・       ・       ・       ・       ・       ・       ・       ・       ・       ・       ・       ・       ・       ・       ・       ・       ・       ・       ・       ・       ・       ・       ・       ・       ・       ・       ・       ・       ・       ・       ・       ・       ・       ・       ・       ・       ・       ・       ・       ・       ・       ・       ・       ・       ・       ・                                                                                                    |                         |                                       | ایمیل:      | 09121464416 تلفن همراه: | تلفن:          |              |
| ت ، (۱۹۹۵ ت ، ۱۹۹۵ ت ، ۱۹۵۵ ت ، ۱۹۵۵ ت ، ۱۹۵۵ ت ، ۱۹۵۵ ت ، ۱۹۵۵ ت ، ۱۹۵۵ ت                                                                                                    | استان ، ب شهرستان ، ب شهر ، ب روستا ، ب                                                                                                    |                         | · · · ·                               | 9) V        | √ شهر: •                | ب شهرستان:     | ى: استان: .  |
|                                                                                                    |                                                                                                    |                         | · · · · · · · · · · · · · · · · · · · | 9J 🗸        | . شهر:                  | . شهرستان:     | استان:       |
|                                                                                                    |                                                                                                    |                         |                                       |             |                         |                |              |
|                                                                                                    |                                                                                                    |                         |                                       |             |                         |                |              |
|                                                                                                    |                                                                                                    |                         |                                       |             |                         |                |              |
|                                                                                                    |                                                                                                    |                         |                                       |             |                         |                |              |
|                                                                                                    |                                                                                                    |                         |                                       |             |                         |                |              |
|                                                                                                    |                                                                                                    |                         |                                       |             |                         |                |              |
|                                                                                                    |                                                                                                    |                         |                                       |             |                         |                |              |
|                                                                                                    |                                                                                                    |                         |                                       |             |                         |                |              |
|                                                                                                    |                                                                                                    |                         |                                       |             | (T)                     |                |              |
|                                                                                                    |                                                                                                    |                         |                                       | انصراف      | 😚 F4-پذیرش              |                |              |

پس از ایک بیمار را پدیرش نمودید ، در صورتی که ارائه خودکار خدمات درمانک برای شما تعریف شده باشد در این مرحله برای بیمار خدمات پیش فرض ثبت می شود (برای تضیحات بیشتر به راهنمای استفاده از برنامه پذیرش مراجعه نمایید) . موپر وایزر مرکز می بایست از طریق برنامه تعاریف خدمات ، خدمات پیش فرض در مانگاه را تعریف نماید.

پس از این عمل ، نام بیمار در لیست سمت چپ پایین ظاهر می شود . لیست سمت چپ پایین به معنای تر تیب پذیر ش کاربر نوبت دهی می باشد . به این معنا که تر تیب و اولویت بیمار ان بر حسب اولویت در پذیر ش شماست نه بر حسب شماره نوبت بیمار . مراکزی که از سیستم صف استفاده می نمایند می توانند با ارسال نام بیمار به جدول سمت ر است پایین ، وی را در سیستم صف قر ار دهند .

توجه کنید : برای جابه جا کردن بیمار از سیستم صف به حالت غیر صف از کلید 🔄 استفاه نمایید.

<u>توجه کنید :</u> در صورتی که شما میخواهید به بیماران کد بایگانی ارائه دهید از کلید <sup>میگس</sup> استفاده نمایید.

<u>توجه کنید :</u> برای چاپ برگه درمانگاه و نوبت دهی بیمار در این مرحله پس از انتخاب نام بیمار دکمه 🐶 را بزنید.

استفاده از سیستم صف

پس از پذیرش بیمار ، در صورتی که درمانگاه شما از سیستم صف استفاده می نماید ، بیمار را می بایست به صف انتظار انتقال دهید . برای این عمل پس از پذیرش بیمار ، نام بیمار در لیست سمت چپ پایین صفحه نوبت دهی قرار می گیرد. همانند شکل زیر :

| مشخصات بيمار        | نوبت   | زمان پذیرش | كدپذيرش | <u>حزئيات</u> | مشخصات بیمار    | نوبت ص <mark>ف</mark> | نوبت رزرو | كديذيرش |
|---------------------|--------|------------|---------|---------------|-----------------|-----------------------|-----------|---------|
| فرهمند - مسعود 🎎    | 10     | 12:23      | 784219  | نوع 2         | تست - تست 🔯     | 1 [2]                 | 1         | 784212  |
| 1987-18793<br>872-8 |        |            | _       |               | احمدی - علی 🔯   | 1 [5]                 | 3         | 784213  |
|                     |        |            |         |               | کیانی - رضا 🔯   | 1 [5]                 | 4         | 784214  |
|                     |        |            | _       | ▶ <           | سمرقندی - رضا 🔯 | 1 [5]                 | 6         | 784216  |
|                     | -      |            |         | چاپ           | احمدی - احمد 🔞  | 1 [3]                 | 9         | 784217  |
| مت چې               | ليست س |            |         |               |                 |                       |           |         |
| -                   |        |            |         | بایگانی       |                 |                       |           |         |

دو روش برای ارسال بیمار به صف وجود ارد که با توجه به نحوه عملکرد درمانگاه شما از یکی از روش ها می توانید استفاده نمایید .

 مشاهده می نمایید . در ستون نوبت صف ، شماره نوبتی که در صف برای وی اختصاص داده شده است مشاهده می نمایید . توجه کنید در ستون نوبت صف شما <sup>[3] (</sup> را مشاهده می نمایید. در این مثال عدد ۳ شماره اتاق و عدد ۱ شماره نوبت صف برای ارسال به این شماره اتاق است. هنگامی که پزشک توسط دستگاهی که در اختیارش گذاشته شده است ، شماره نوبت بیمار را صدا میزند ، سیستم یک شماره بعد از آخرین شماره ای که صدا زده شده را صدا میزند.

روش دوم : در صورتی که به پزشک معالج بیش از یک اتاق برای درمان اختصاص داده شده باشد ، (بطور مثال در یک اتاق پزشک حضور داشته باشد و در سایر اتاق ها رزیدنت ها حضور داشته باشند) برای ارسال بیمار به سیستم صف ، ابتدا بیمار را از لیست سمت چپ انتخاب نمایید و سپس کلید < را بزنید . صفحه زیر باز می شود :

سوپر و ایز ر سیستم می بایست در پیکربندی در قسمت نوبت دهی ، تعداد اتاق را در ایرسش برای اتاق هر بیمار هنگام ارسال به صف تعداد اتاق : 3 این قیت شده بنا ایرد

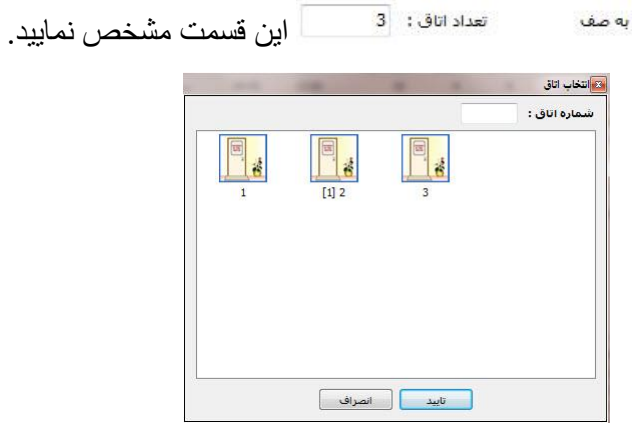

در این قسمت کاربر نوبت دهی یکی از اتاق ها را انتخاب می نماید و دکمه تایید را میزند . دقت کنید عددی که در کنار شماره هر اتاق در علامت [] نمایش داده شده است نشان دهنده تعداد افر ادی است که در لیست انتظار این اتاق قرار دارند. سایر توضیحات و ادامه روند همانند بالا می باشد. توجه نمایید در صورتی که بیماری که در لیست انتظار وجود دارد و لی از رفتن به اتاق پزشک منصرف میشود شما میتوانید نام بیمار را از لیست صف ا نتخاب نمایید و دکمه ای را بزنید. با این عمل در کنار نام بیمار در لیست صف شکل ای را مشاهده می نمایید .

میں سوپر وایز ر سیستم می بایست بر ای تنظیم فایل چاپ بیمار ان نوبت دھی در پیکربندی در قسمت مسیر فایل ہای چاپ به صورت زیر تنظیم نماید :